### GUIDE: FINDING JOURNAL INFORMATION FROM CLARIVATE ANALYTICS

#### 1.If you do not subscribe to any CA products

• Use Master Journal List.

Search on your journal's name: "Cell Research"

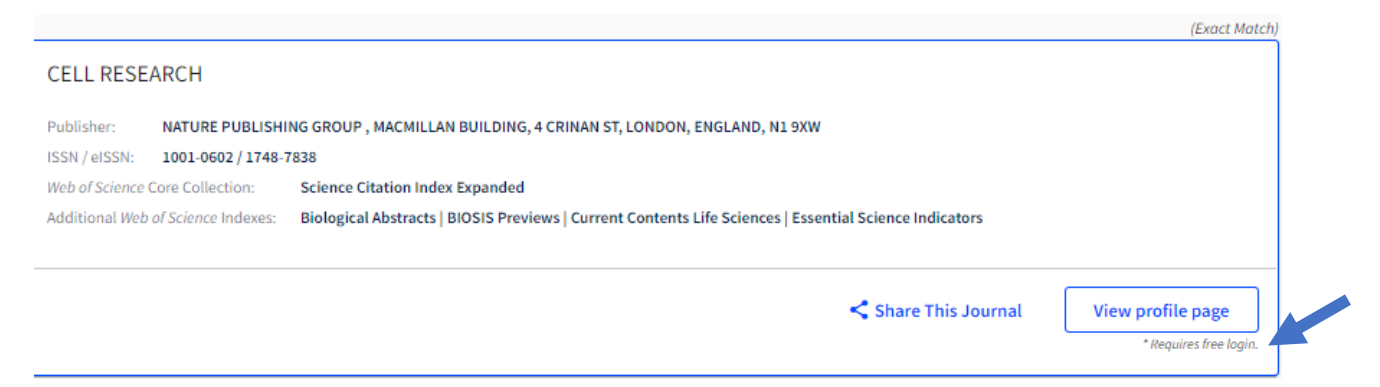

To see any more information, set up and ID and password. Select Journal Citation Report

| General Information             | CELL RESEARCH                                                                                                    | Share This Journal |                   |                |  |
|---------------------------------|----------------------------------------------------------------------------------------------------|--------------------|-------------------|----------------|--|
| Web of Science Coverage         | ISSN / eISSN 1001-0602 / 1748-7838<br>Publisher NATURE PUBLISHING GROUP, MACMILLAN BUILDING, 4 CRINAN ST, LONDON, ENGLAND, N1 9XW |                    |                   |                |  |
| Journal Citation Report         |                                                                                                    |                    |                   |                |  |
| Peer Review Information         |                                                                                                    |                    |                   |                |  |
|                                 | General Information                                                                                                    |                    |                   |                |  |
| PubMed <sup>®</sup> Information | Journal Website                                                                                                    | 🗹 Visit Site       | Publisher Website | 🛛 Visit Site   |  |
|                                 | 1st Year Published                                                                                                    | 1990               | Frequency         | Monthly        |  |
| Return to Search Results        | Issues Per Year                                                                                                    | 12                 | Country / Region  | CHINA MAINLAND |  |
|                                 | Primary Language                                                                                                    | English            |                   |                |  |

### The previous year's JIF is displayed.

| 2019                                                                                                    | 2018                      |
|----------------------------------------------------------------------------------------------------|---------------------------|
| Deciding where to submit your manuscript? You need to                                                                                                    |                           |
| If you have access to <i>Journal Citation Reports™</i> through<br>your institution's subscription, you can view the latest<br>Journal Impact Factor™ and additional metrics to better | 17.848                    |
| understand a journal's content and audience.                                                                                                    |                           |
| Category:<br>Cell Biology                                                                                                    | Category:<br>Cell Biology |

Because JIF citations are collected over a two-- year period, the previous year's JIF should give you an idea of the journal's performance. 16 of the top 20 in 2018 are in the top 20 for 2019.

• Check the journal's website. Journals are permitted to post their JCR scores.

# The 2019 journal metrics for Cell Research are

Citations

- 2 Year Impact Factor: 20.507\*
- 5 Year Impact Factor: 20.396\*

JCR Rank: 7/195(Q1) CELL BIOLOGY\*

Immediacy Index: 4.148\*

Eigenfactor Score: 0.03770\*

Article Influence Score: 7.985\*

SJR: 6.141

SNIP: 2.276

## 2-If you only subscribe to WOS

• You will see the journals Quartile:

## **CELL RESEARCH**

| JCR <sup>®</sup> Category                          | Quartile in Category |  |  |  |
|----------------------------------------------------|----------------------|--|--|--|
| Cell Biology                                       | Q1                   |  |  |  |
| Data from 2010 adition of Journal Citation Bonarts |                      |  |  |  |

Data from 2019 edition of Journal Citation Reports

• You can "Create Citation Report" with the journal's H-Index and average citations per article

| <i>h</i> -index            | 0 |
|----------------------------|---|
| 52                         |   |
|                            |   |
| Average citations per item |   |
| 21.31                      |   |
|                            |   |

*Cell Research* provides more metrics than many other journals. Note that they also include SJR and SNIP

3. If you subscribe to JCR the following appears in the WOS article record. Click on Journal Citation Reports and it takes you to the JCR record without having to login.

Journal Information Impact Factor: Journal Citation Reports Categories / Classification Research Areas: Cell Biology Web of Science Categories: Cell Biology

## 4. If you subscribe to Incites select "Journals, Books, Conference Papers".

This pulls data from WOS and allows for filtering and displaying the widest range of individualselected metrics

**5.** If your journal is not in JCR and you need to provide some measure of its quality by using a curated list, use any of the sources in **Table 46.4.** Scopus-based lists have many more journals as does Dimensions, which harvests from a variety of curated lists